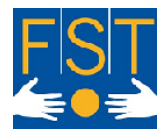

FONDATION SUISSE POUR LES TELETHESES STIFTUNG FÜR ELEKTRONISCHE HILFSMITTEL FONDAZIONE SVIZZERA PER LE TELETESI SWISS FOUNDATION FOR REHABILITATION TECHNOLOGY

La technologie au service de la personne en situation de handicap Die Technologie im Dienste des Menschen mit Behinderung La tecnologia al servizio dei disabili Technology for handicapped people

### Manuel CWI v1.5 Installation et utilisation

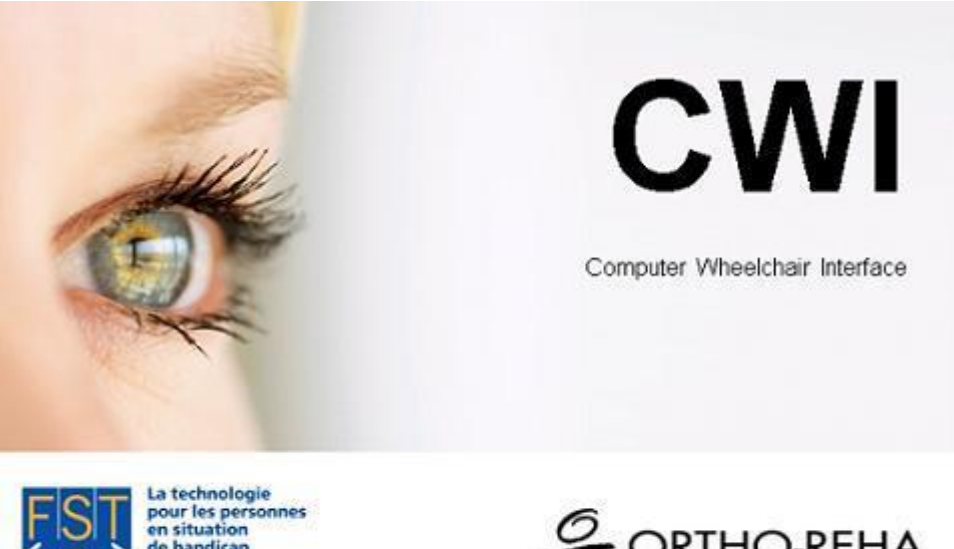

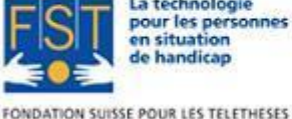

FONDATION SUISSE POUR LES TELETHESES STIFTUNG FÜR ELEKTRONISCHE HILPSMITTEL FONDAZIONE SVIZZERA PER LE TELETESI

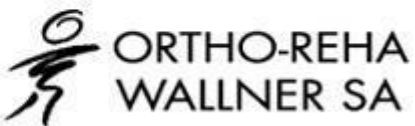

Document rédigé par :

| Arnaud Geiser  | Civiliste affectation développement<br>Informaticien de Gestion HES                            |
|----------------|------------------------------------------------------------------------------------------------|
| Julien Torrent | Responsable R&D, Informaticien HES & Psychologue Social, du Travail et des Ressources Humaines |
| François Rey   | Civiliste affectation développement<br>Ingénieur EPF en microtechnique                         |

FST Siège principal / Hauptsitz Charmettes 10b – CP CH – 2006 Neuchâtel Tél. +41 (0)32 732 97 77 (f) Tel. +41 (0)32 732 97 97 (d) Fax +41 (0)32 730 58 63

info@fst.ch www.fst.ch www.mieuxvivrefst.ch www.besserelebensq ualitaet.ch Banque: BCN - Z 3521.16.43

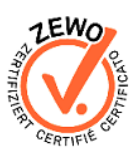

FST Zweigstelle Nottwil c/o Schweizer Paraplegiker-Zentrum Guido A. Zäch Strasse 1 CH – 6207 Nottwil Tel. +41 (0)41 939 62 80 Fax +41 (0)41 939 62 81

#### FST Zweigstelle Brissago c/o Clinica Hildebrand via Crodolo CH – 6614 Brissago Tel. +41 (0)91 786 87 88

FST/Novembre 2012

### Sommaire

| Présentation de notre Fondation    |    |
|------------------------------------|----|
| Historique et buts                 |    |
| Installation                       | 4  |
| Avant-propos                       | 4  |
| Installation du programme          | 4  |
| Installation de la CWI-board       |    |
| Lancement du programme             | 6  |
| Installation du .NET Framework 3.5 |    |
| Utilisation                        | 7  |
| Présentation générale              | 7  |
| Mise en route                      | 7  |
| Fenêtre principale                 |    |
| Fenêtre de configuration           |    |
| Onglet Pilotage                    | 11 |
| Configuration des capteurs         |    |
| Vitesse                            |    |
| Contacteurs                        |    |
| Dépannages                         | 21 |
| Avertissement                      | 21 |

Siège principal / Hauptsitz Charmettes 10b - CP CH – 2006 Neuchâtel Tél. +41 (0)32 732 97 77 (f) Tel. +41 (0)32 732 97 97 (d) Fax +41 (0)32 730 58 63

FST info@fst.ch

www.fst.ch www.mieuxvivre-

www.besserelebensg ualitaet.ch Banque: BCN - Z 3521.16.43

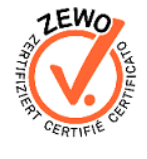

FST Zweigstelle Nottwil c/o Schweizer Paraplegiker-Zentrum Guido A. Zäch Strasse 1 CH – 6207 Nottwil Tel. +41 (0)41 939 62 80 Fax +41 (0)41 939 62 81

FST Zweigstelle Brissago

c/o Clinica Hildebrand via Crodolo CH - 6614 Brissago Tel. +41 (0)91 786 87 88

### Présentation de notre Fondation

#### Historique et buts

La Fondation Suisse pour les Téléthèses (FST), créée en 1982 par Jean-Claude Gabus, a pour but de mettre la technologie au service des personnes en situation de handicap. La Fondation met donc à disposition de chaque défavorisée l'aide électronique personne (téléthèse) nécessaire à ses besoins.

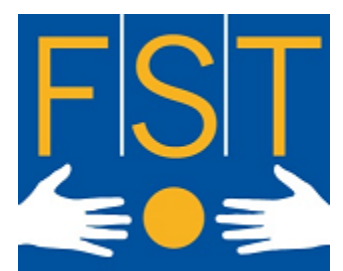

La FST croit aux ressources cachées de chaque être humain,

veut et peut dans ce cas particulier, l'aider à gagner de l'autonomie. Elle cultive l'interdisciplinarité, la transparence et la responsabilité individuelle.

Imagination et innovation dans les techniques, gualité dans l'exécution et rigueur dans la gestion sont les missions de notre Fondation. Dans son activité quotidienne, la FST touche une large palette d'individus : handicapé(e)s physiques, polyhandicapé(e)s ou handicapé(e)s mentaux/ales.

Notre organisme œuvre dans quatre secteurs d'activités distincts :

- « Communication Améliorée et Alternative » (CAA) : • concerne l'amélioration de la communication des personnes sans langage oral.
- « Environnement Control System » (ECS) : . s'intéresse au contrôle de l'environnement.
- « Accès Ergonomique à l'Ordinateur » (AEO) : tente de proposer une alternative d'accessibilité à l'ordinateur lorsque la souris et le clavier sont inutilisables.
- « Mieux vivre » : •

s'occupe de la sécurité des personnes atteintes, par exemple, de la maladie d'Alzheimer, particulièrement lorsqu'elles sont sujettes à l'errance. « Mieux vivre » propose aussi une gamme de petits appareils simples : téléphones simplifiés, systèmes d'aide pour manger, système d'aide à la prise de médicaments... Ces aides-là s'adressent plus particulièrement aux personnes âgées qui perdent parfois quelques capacités avec l'âge.

La FST est le partenaire officiel de l'Office Fédéral des Assurances Sociales (OFAS). Ses prestations incluent l'information, la formation, le suivi, et toutes activités liées à la maintenance des technologies utilisées.

FST Siège principal / Hauptsitz Charmettes 10b - CP CH – 2006 Neuchâtel Tél. +41 (0)32 732 97 77 (f) Tel. +41 (0)32 732 97 97 (d) Fax +41 (0)32 730 58 63 fst.ch

info@fst.ch www.fst.ch www.mieuxvivrewww.besserelebensa ualitaet.ch Banque: BCN - Z 3521.16.43

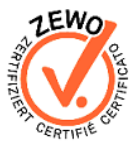

FST Zweigstelle Nottwil FST Zweigstelle Brissago c/o Schweizer Paraplegiker-Zentrum Guido A. Zäch Strasse 1 CH - 6207 Nottwil Tel. +41 (0)41 939 62 80 Fax +41 (0)41 939 62 81

c/o Clinica Hildebrand via Crodolo CH - 6614 Brissago Tel. +41 (0)91 786 87 88

# Installation

#### Avant-propos

Merci d'avoir choisi CWI ! CWI (Computer Wheelchair Interface) est un système qui utilise un ordinateur équipé d'un dispositif de commande par le regard dont l'écran est placé dans le champ de vision de la personne : l'arrière du système de pilotage oculaire de l'ordinateur est muni d'une webcam qui permet de rendre l'écran transparent et ainsi rendre la conduite possible, malgré l'écran fixé devant les yeux !

#### Installation du programme

Attention sur la plupart des systèmes d'exploitation, seul un administrateur de l'ordinateur peut installer CWI. Mettez le CD-ROM dans le lecteur CD (ou DVD) de votre ordinateur et l'assistant d'installation devrait se lancer automatiquement. Dans le cas inverse ouvrez le CD-ROM depuis votre Poste de travail et double-cliquez sur « setup.exe ».

Une fois l'assistant d'installation lancé, choisissez la langue de l'assistant et suivez les instructions d'installation. Vous devriez pouvoir choisir l'emplacement du programme, le nom du groupe dans le menu « Démarrer », ainsi que si vous voulez ou non un raccourci sur le bureau.

| Langue de l'assistant d'installation                                                  |                                                                                                    |  |  |  |
|---------------------------------------------------------------------------------------|----------------------------------------------------------------------------------------------------|--|--|--|
| Veuillez sélectionner la langue qui sera utilisée<br>par l'assistant d'installation : |                                                                                                    |  |  |  |
| Français                                                                              | ▼<br>uler                                                                                           |  |  |  |
|                                                                                       | euillez sélectionner la langue qui sera ut<br>ar l'assistant d'installation :<br>Français<br>OK Ann |  |  |  |

Figure 1 Choix de la langue de l'assistant d'installation

| FST<br>Siège principal / Hauptsitz<br>Charmettes 10b – CP<br>CH – 2006 Neuchâtel<br>Tél. +41 (0)32 732 97 77 (f)<br>Tel. +41 (0)32 732 97 97 (d)<br>Fax +41 (0)32 730 58 63 | info@fst.ch<br>www.fst.ch<br>www.mieuxvivre-<br>fst.ch<br>www.besserelebensq<br>ualitaet.ch | TEWO OUR OUBLING | FST Zweigstelle Nottwil<br>c/o Schweizer<br>Paraplegiker-Zentrum<br>Guido A. Zäch Strasse 1<br>CH – 6207 Nottwil<br>Tel. +41 (0)41 939 62 80<br>Fax +41 (0)41 939 62 81 | FST Zweigstelle Brissago<br>c/o Clinica Hildebrand<br>via Crodolo<br>CH – 6614 Brissago<br>Tel. +41 (0)91 786 87 88 | FST Zweigstelle Basel<br>c/o Rehab Basel<br>Im Burgfelderhof 40<br>Postfach, CH – 4055 Basel<br>Tel. +41 (0)61 325 07 08 |
|----------------------------------------------------------------------------------------------------|---------------------------------------------------------------------------------------------|------------------|----------------------------------------------------------------------------------------------------|----------------------------------------------------------------------------------------------------|----------------------------------------------------------------------------------------------------|
|                                                                                                    | Bangue: BCN – Z 3521.16.43                                                                  |                  |                                                                                                    |                                                                                                    |                                                                                                    |

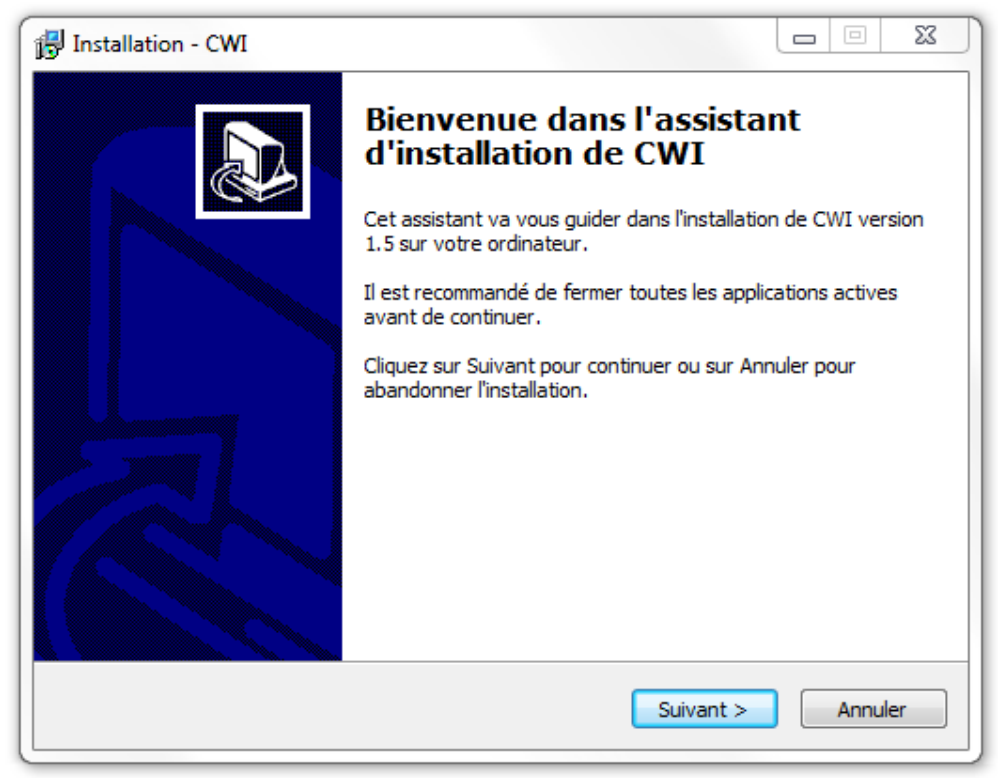

Figure 2 Assistant d'installation de CWI

### Installation de la CWI-board

Lorsque vous connectez pour la première fois votre CWI-board à l'ordinateur via USB, votre ordinateur devrait vous proposer d'installer les pilotes pour le périphérique « FT232R USB UART » et « USB Serial Converter ». Vous devez accepter pour pouvoir utiliser CWI. Il est possible que cette installation nécessite une connexion internet, afin de télécharger le pilote du périphérique.

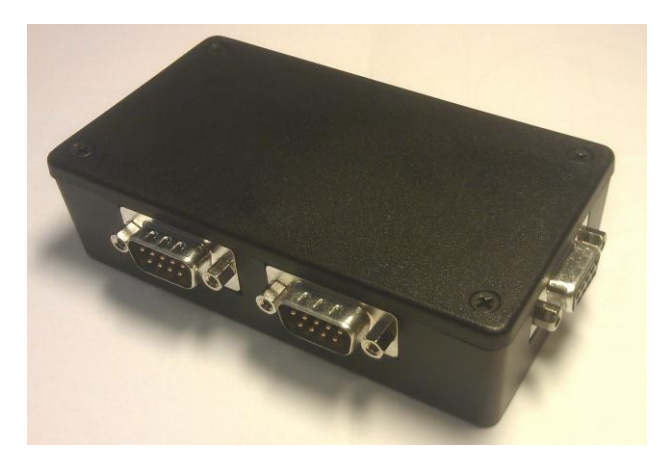

### Figure 3: CWI-board

FST Siège principal / Hauptsitz CH – 2006 Neuchâtel Tél. +41 (0)32 732 97 77 (f) Tel. +41 (0)32 732 97 97 (d) Fax +41 (0)32 730 58 63 fst.ch

www.mieuxvivrewww.besserelebensg ualitaet.ch

Banque: BCN - Z 3521.16.43

info@fst.ch

1.EWO CERTIFI

FST Zweigstelle Nottwil c/o Schweizer Paraplegiker-Zentrum Guido A. Zäch Strasse 1 CH - 6207 Nottwil Tel. +41 (0)41 939 62 80 Fax +41 (0)41 939 62 81

FST Zweigstelle Brissago c/o Clinica Hildebrand via Crodolo CH - 6614 Brissago Tel. +41 (0)91 786 87 88

La CWI-board doit être connecté sur l'entrée « INPUT » au module IO du fauteuil roulant soit directement, soit par un câble.

#### Lancement du programme

Une fois l'installation du programme terminée, pour le lancer vous devez soit passé par le menu « Démarrer » puis « Tous les programmes » et vous devriez trouver le groupe que vous avez créé lors de l'installation (par défaut « CWI») dans lequel se trouve un raccourci pour lancer CWI, soit passé par le raccourci sur le bureau si vous avez accepté d'en créer un lors de l'installation.

Si aucune caméra n'est connectée à votre ordinateur, un message d'erreur vous signalant que vous n'avez pas de caméra devrait apparaître sur votre écran. Si vous n'avez pas connecté votre CWI-board à l'ordinateur via USB ou si vous n'avez pas installé correctement la CWI-board un autre message d'erreur devrait apparaître sur l'écran.

#### Installation du .NET Framework 3.5

Il se peut dans certains cas que CWI ne se lance pas et demande l'installation du .NET Framework 3.5. Celui-ci est fourni avec le CD-ROM dans le répertoire « .NET Framework 3.5 ». Après avoir double-cliqué sur « dotnetfx35.exe », suivez les instructions et CWI devrait pouvoir être lancé sans problème.

FST Siège principal / Hauptsitz Charmettes 10b - CP CH – 2006 Neuchâtel Tél. +41 (0)32 732 97 77 (f) Tel. +41 (0)32 732 97 97 (d) Fax +41 (0)32 730 58 63 fst.ch

info@fst.ch www.fst.ch

www.mieuxvivrewww.besserelebensa ualitaet.ch Banque: BCN - Z 3521.16.43

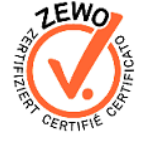

FST Zweigstelle Nottwil FST Zweigstelle Brissago c/o Schweizer Paraplegiker-Zentrum Guido A. Zäch Strasse 1 CH - 6207 Nottwil Tel. +41 (0)41 939 62 80 Fax +41 (0)41 939 62 81

c/o Clinica Hildebrand

via Crodolo CH - 6614 Brissago Tel. +41 (0)91 786 87 88

# Utilisation

#### Présentation générale

Certaines personnes atteintes de pathologies lourdes telles que les scléroses latérales amyotrophiques, les tétraplégiques, les locked in syndrom, dans la majorité des cas, ne peuvent plus communiquer oralement ni se déplacer physiquement. Leur autonomie se trouve très réduite.

La FST peut mettre en place des systèmes, pilotés par le regard, permettant de communiquer et d'agir sur un environnement adapté. Leur autonomie s'en trouve quelque peu améliorée.

Depuis plusieurs années, nous trouvons pléthore de technologies permettant de piloter un ordinateur par le regard : VisioBoard, MyTobii, Erica, Aléa, Seetech, etc... Les individus utilisant ces systèmes, avec les yeux, sont capables d'envoyer des mails, naviguer sur internet et peuvent à nouveau avoir accès à la parole par l'intermédiaire de voix synthétiques et de logiciels de communication.

La majorité de ces systèmes, fonctionnent sur des systèmes d'exploitation de type Windows XP et supérieurs, les caméras sont généralement branchées via port USB ou couplées directement au système informatique.

Dans le but de fournir un maximum d'autonomie à ces personnes en situation de handicap, nous avons développé un système permettant d'interfacer un appareil de contrôle de l'ordinateur par le regard à un fauteuil roulant électrique.

#### Mise en route

Pour lancer CWI vous devez soit passé par le menu « démarrer » puis « Tous les programmes » et vous devriez trouver le groupe que vous avez créé lors de l'installation (par défaut « CWI») dans lequel se trouve un raccourci pour lancer CWI, soit passé par le raccourci sur le bureau si vous avez accepté d'en créer un lors de l'installation.

FST Siège principal / Hauptsitz Charmettes 10b - CP CH – 2006 Neuchâtel Tél. +41 (0)32 732 97 77 (f) Tel. +41 (0)32 732 97 97 (d) Fax +41 (0)32 730 58 63 fst.ch

info@fst.ch

www.fst.ch www.mieuxvivrewww.besserelebensa ualitaet.ch Banque: BCN - Z 3521.16.43

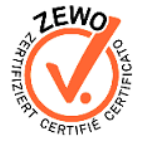

FST Zweigstelle Nottwil FST Zweigstelle Brissago c/o Schweizer Paraplegiker-Zentrum Guido A. Zäch Strasse 1 CH – 6207 Nottwil Tel. +41 (0)41 939 62 80 Fax +41 (0)41 939 62 81

c/o Clinica Hildebrand via Crodolo CH - 6614 Brissago Tel. +41 (0)91 786 87 88

### Fenêtre principale

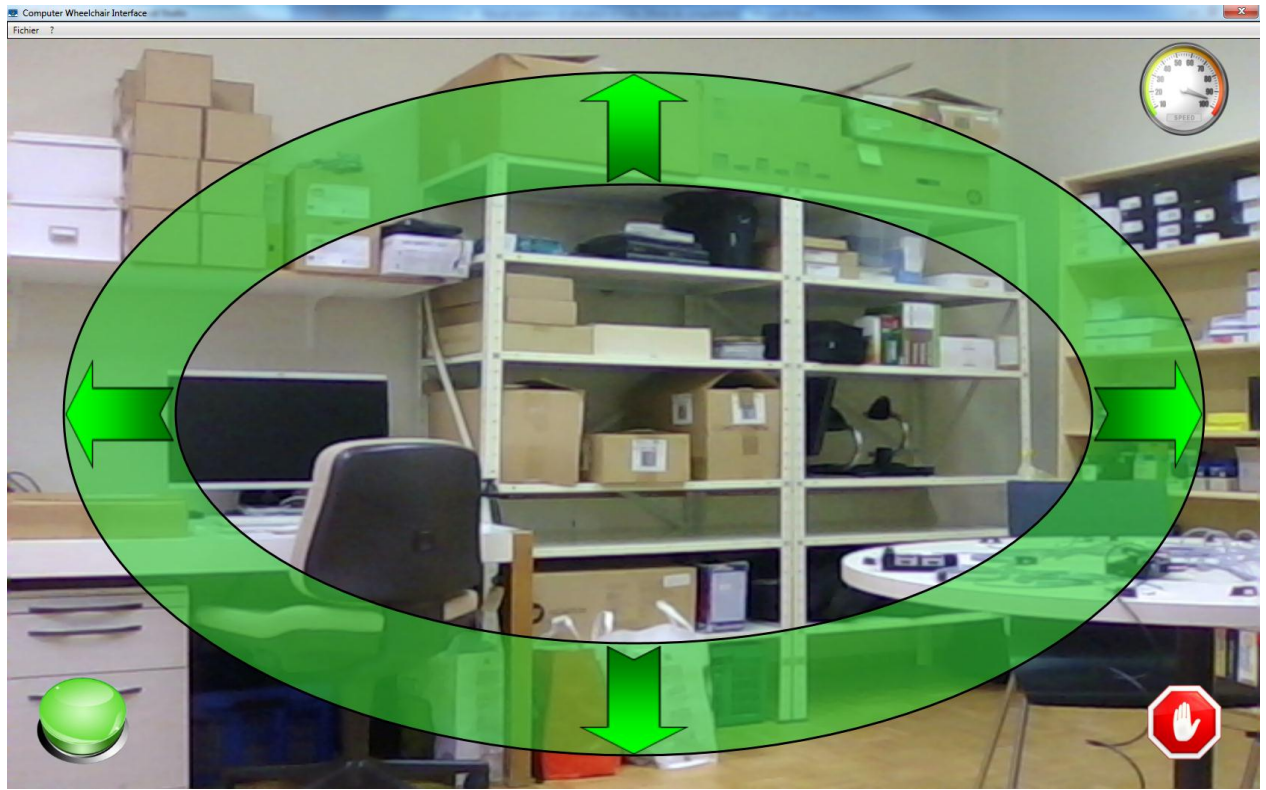

Figure 4 Fenêtre principale

La fenêtre principale, se présente comme sur la Figure 4 ci-dessus. Le fond de l'image correspond à la scène filmé par la webcam sur lequel vient se mettre une ellipse en transparence. Pour faire bouger le fauteuil roulant, il faut bouger la souris dans l'épaisseur de l'ellipse (partie verte).

En mettant la souris sur la flèche du haut, le fauteuil va avancer, et si l'on met la souris sur la flèche du bas, le fauteuil va reculer. En mettant la souris sur la flèche de gauche le fauteuil va tourner sur lui-même vers la gauche alors qu'il va tourner sur lui-même vers la droite en mettant la souris sur la flèche de droite. Si l'on positionne la souris sur la bande verte entre deux flèches le fauteuil va bouger dans une direction intermédiaire entre les deux flèches (comme un joystick).

Si l'on clique sur l'icône représentant un compteur analogique (en haut à droite), la fenêtre de réglage des vitesses va apparaître. Si l'on clique sur l'îcone « Quitter » (en bas à droite) le programme va fermer.

Depuis la fenêtre principale deux onglets (« Fichier » et « ? ») sont accessible en haut à gauche. L'onglet « Fichier » permet d'ouvrir le fenêtre de configuration ainsi que celle de réglage des vitesses (équivalent à l'icône du compteur analogique), de

 FST
 info(2)

 Siège principal / Hauptsiz
 www.

 Charmettes 10b – CP
 www.

 CH – 2006 Neuchâtel
 www.

 Tél. +41 (0)32 732 97 77 (f)
 www.

 Tel. +41 (0)32 732 97 797 (d)
 st.ch

 Fax +41 (0)32 730 58 63
 fst.ch

info@fst.ch www.fst.ch www.mieuxvivrefst.ch www.besserelebensq ualitaet.ch Banque: BCN - Z 3521.16.43

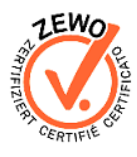

FST Zweigstelle Nottwil c/o Schweizer Paraplegiker-Zentrum Guido A. Zäch Strasse 1 CH – 6207 Nottwil Tel. +41 (0)41 939 62 80 Fax +41 (0)41 939 62 81

FST Zweigstelle Brissago c/o Clinica Hildebrand via Crodolo CH – 6614 Brissago Tel. +41 (0)91 786 87 88

vérifier s'il y a une mise à jour disponible (« Mise à jour » et de fermer le programme (« Quitter »).

L'onglet «?» permet de Télécharger «TeamViewer» en cliquant sur Support (TeamViewer est un programme qui permettra à un collaborateur de la FST de prendre la main sur votre ordinateur afin d'assurer un support technique à distance), d'avoir accès au manuel que vous êtes actuellement en train de visionner, et d'en savoir plus sur CWI (« À propos de CWI »).

| 💀 Computer Wheelchair Interfa |              | Computer Wheelchair Interface |   |               |
|-------------------------------|--------------|-------------------------------|---|---------------|
| Fichier                       | ?            | Fichier                       | ? |               |
| Co                            | onfiguration |                               |   | Support       |
| Vit                           | tesse        |                               |   | Manuel en PDF |
| М                             | ise à jour   |                               |   | A propos      |
| Q                             | uitter       |                               |   |               |

**Figure 5 Fichier et Aide** 

FST Siège principal / Hauptsitz Charmettes 10b - CP CH – 2006 Neuchâtel Tél. +41 (0)32 732 97 77 (f) Tel. +41 (0)32 732 97 97 (d)

info@fst.ch

www.fst.ch www.mieuxvivre-Fax +41 (0)32 730 58 63 fst.ch www.besserelebensg

ualitaet.ch

Banque: BCN - Z 3521.16.43

CERTIFI

FST Zweigstelle Nottwil FST Zweigstelle Brissago c/o Schweizer

Guido A. Zäch Strasse 1

Tel. +41 (0)41 939 62 80

Fax +41 (0)41 939 62 81

CH - 6207 Nottwil

c/o Clinica Hildebrand Paraplegiker-Zentrum

via Crodolo CH - 6614 Brissago Tel. +41 (0)91 786 87 88

# Fenêtre de configuration

La fenêtre de configuration CWI s'ouvre via l'onglet « Fichier » de la fenêtre principale.

Configuration

Général

Général Pilotage Avancé

#### **Onglet Général**

L'onglet général de la fenêtre de configuration permet de configurer :

- La langue de l'application
   Permet la modification de tous les textes de l'application dans la langue désirée.
- Vitesse modifiable par l'utilisateur Si cette case est cochée, un bouton en haut à droite de l'écran vous laissera la possibilité de modifier la vitesse du fauteuil.
- Fermeture autorisée pour l'utilisateur
   Si cette case est cochée, un bouton quitter sera présent sur l'écran qui vous permettra de fermer l'application.
- ✓ Contacteurs

Si cette case est cochée, un bouton en forme de contacteurs sera présent en bas à droite de l'écran et permettra de modifier les connexions sur les contacteurs.

#### ✓ Splashscreen au démarrage

Français • Langue Vitesse modifiable par l'utilisateur Fermeture autorisée pour l'utilisateur Contacteurs Contacteur 1 Module I/O Contacteur 2 Easy Rider Splashscreen au démarrage Contrôle des mises à jour automatique Masquer barre de menu Masquer barre de titre 130 🗘 Taille des boutons Annuler Enregistrer

X

Si cette case est cochée, une image sera affichée à l'écran lorsque l'application se charge.

### ✓ Contrôle des mises à jour automatique

Si cette case est cochée, les mises à jour seront automatiquement recherchées sur Internet, et proposées dans le cas d'une nouvelle version du logiciel.

#### Masquer barre de menu

info@fst.ch www.fst.ch www.mieuxvivrefst.ch www.besserelebensq ualitaet.ch Banque: BCN - Z 3521.16.43

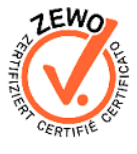

FS I Zweigstelle Nottwil c/o Schweizer Paraplegiker-Zentrum Guido A. Zäch Strasse 1 CH – 6207 Nottwil Tel. +41 (0)41 939 62 80 Fax +41 (0)41 939 62 81

FST Zweigstelle Nottwil c/o Schweizer Paraplegiker-Zentrum C/o Clinica Hildebrand via Crodolo

Tel. +41 (0)91 786 87 88

CH - 6614 Brissago

Si cette case est cochée, la barre de menu (Voir Figure 5 : Fichier et Aide) sera masquée. Pour la faire réapparaître, il suffit d'un double clique de la souris sur l'écran principal.

#### ✓ Maguer barre de titre

Si cette case est cochée, la barre de titre (barre supérieure bleue de la fenêtre) sera masquée. Pour la faire reparaitre, il suffit d'un double clic de la souris sur l'écran principal.

#### ✓ Taille des boutons

Définit en pixels la taille des boutons présents sur la fenêtre principale, soit les boutons « Quitter », « Vitesse » et « Contacteurs ».

#### **Onglet Pilotage**

L'onglet de pilotage permet de configurer tout ce qui a trait à l'ergonomie de l'application et aux fonctionnalités proposées à l'utilisateur.

#### ✓ Modes

On retrouve trois manières différentes de configurer l'application. Le mode Proportionnel permet l'affichage d'une ellipse avec 80 directions possible pour l'utilisateur. Le mode **Bandes** propose des formes rectangulaires et relativement denses pour aller uniquement dans quatre directions, idéal pour l'apprentissage. Tandis que le dernier mode 4 Directions met à disposition des flèches pour aller uniquement dans quatre directions.

#### ✓ Vitesse par défaut

Cette valeur, mesurée en pourcent, permet de définir la vitesse à laquelle le fauteuil sera propulsé lors d'une marche avant ou une marche arrière.

#### ✓ Bloquer si immobile après

Cette valeur, mesurée en millisecondes, permet de définir après combien de temps le fauteuil sera stoppée si le curseur de la souris est immobile. La valeur maximum est située à 4000 millisecondes pour des mesures de sécurité.

#### $\checkmark$ Aiustement de la direction

Cette valeur permet de corriger les éventuels défauts de direction qu'un fauteuil pourrait rencontrer. Une valeur négative permet de faire tourner le fauteuil légèrement à gauche tandis qu'une valeur positif le fera tourner légèrement à droite.

#### ✓ Epaisseur de l'ellipse

Uniquement en mode Proportionnel Définit l'épaisseur de l'ellipse en pixels.

FST Siège principal / Hauptsitz CH – 2006 Neuchâtel Tél. +41 (0)32 732 97 77 (f) www.mieuxvivre-Tel. +41 (0)32 732 97 97 (d) Fax +41 (0)32 730 58 63 fst.ch

info@fst.ch www.besserelebensa ualitaet.ch Banque: BCN - Z 3521.16.43

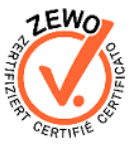

c/o Schweizer Paraplegiker-Zentrum Guido A. Zäch Strasse 1 CH – 6207 Nottwil Tel. +41 (0)41 939 62 80 Fax +41 (0)41 939 62 81

FST Zweigstelle Nottwil FST Zweigstelle Brissago c/o Clinica Hildebrand via Crodolo CH - 6614 Brissago

Tel. +41 (0)91 786 87 88

#### ✓ Diamètre de l'ellipse Uniquement en mode Proportionnel Définit le diamètre de l'ellipse en pixels.

#### ✓ Taille des bandes horizontales Uniquement en mode Bandes Définit la hauteur des bandes horizontales (avance, recule) en pixels.

#### ✓ Taille des bandes verticales

Uniquement en mode Bandes Définit la largeur des bandes verticales (gauche, droite) en pixels.

On retrouve également dans cet onglet la possibilité de configurer les directions qui seront à disposition de l'utilisateur, particulièrement dans un but d'apprentissage. Cette option est disponible uniquement pour le mode Bandes et 4 Directions.

| Configuration                  |             |  |  |  |  |
|--------------------------------|-------------|--|--|--|--|
| Général Pilotage Avancé        |             |  |  |  |  |
| Pilotage                       |             |  |  |  |  |
| Modes                          | Bandes •    |  |  |  |  |
| Vitesse par défaut             | 100 🗘       |  |  |  |  |
| Bloquer si immobile après      | 2800 🌲      |  |  |  |  |
| Ajustement de la direction     | 0 🗘         |  |  |  |  |
| Epaisseur de l'éllipse         | 315 🌲       |  |  |  |  |
| Diamètre de l'éllipse          | 995 🌲       |  |  |  |  |
| Taille des barres horizontales | 200 🧘       |  |  |  |  |
| Taille des barres verticales   | 370 🌲       |  |  |  |  |
| Directions                     |             |  |  |  |  |
| ✓ Activer "Avant"              |             |  |  |  |  |
| Activer "Arrière"              |             |  |  |  |  |
| Activer "Gauche"               |             |  |  |  |  |
| Activer "Droite"               |             |  |  |  |  |
| Annuler                        | Enregistrer |  |  |  |  |

FST Siège principal / Hauptsitz Charmettes 10b - CP CH – 2006 Neuchâtel Tél. +41 (0)32 732 97 77 (f) Tel. +41 (0)32 732 97 97 (d) Fax +41 (0)32 730 58 63 fst.ch

info@fst.ch

www.fst.ch www.mieuxvivrewww.besserelebensg ualitaet.ch Banque: BCN - Z 3521.16.43

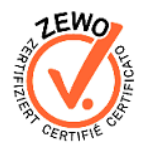

c/o Schweizer Paraplegiker-Zentrum Guido A. Zäch Strasse 1 CH - 6207 Nottwil Tel. +41 (0)41 939 62 80 Fax +41 (0)41 939 62 81

FST Zweigstelle Nottwil FST Zweigstelle Brissago

c/o Clinica Hildebrand via Crodolo CH - 6614 Brissago Tel. +41 (0)91 786 87 88

### Onglet Avancé

Dans ce dernier onglet, il est possible de configurer ce qui touche au matériel lié au logiciel CWI.

Le premier groupe propose la configuration de la vidéo :

#### ✓ Source vidéo

Cette liste permet de sélectionner la caméra souhaiter. Il est possible de faire cette sélection uniquement lorsqu'aucune caméra n'est en train de tourner.

### ✓ Résolution

Permet de définir la qualité de la vidéo en entrée. Quatre choix sont à disposition et leur fonctionnement dépend d'une part de la qualité de la caméra mais également de celui de l'ordinateur. Il est conseillé de laisser cette valeur à 640x480, voir la descendre à 320x280 si l'ordinateur présente des ralentissements.

#### Images par seconde

Cette liste permet de définir le nombre d'images par seconde qui seront affichées à l'écran. Comme pour la résolution, cette valeur dépendra surtout de la capacité de l'ordinateur et de la caméra utilisée. En cas de ralentissement, vous pouvez descendre quelque peu cette valeur, mais il est cependant conseillé de rester en-dessus de 15.

#### ✓ Stop/Start

Ce bouton permet de stopper la vidéo pour changer les caractéristiques décrites ci-dessus ou de démarrer la vidéo lorsqu'elle la webcam est éteinte.

Le second groupe offre la configuration du boîtier CWI.

#### ✓ Port utilisé

Définit le port COM qui est utilisé par le boîtier CWI. En temps normal, celui-ci est détecté automatiquement par l'application. Dans le cas où vous avez omis de brancher le boitier CWI, branchez-le, sélectionner le nouveau port COM qui est apparu et cliquer sur le bouton « Connecter ».

#### Rafraîchissement des commandes

Le rafraîchissement des commandes définit l'intervalle de temps (en millisecondes) séparant les envois de données au boîtier. Plus cette donnée est élevée, moins le logiciel est réactif aux mouvements réalisés par la souris.

#### ✓ Capteurs de proximité activés

Permet d'activer les capteurs et vous offre l'accès à l'écran de configuration des capteurs.

FST Siège principal / Hauptsitz CH – 2006 Neuchâtel Tél. +41 (0)32 732 97 77 (f) www.mieuxvivre-Tel. +41 (0)32 732 97 97 (d) Fax +41 (0)32 730 58 63 fst.ch

info@fst.ch www.besserelebensa ualitaet.ch Banque: BCN - Z 3521.16.43

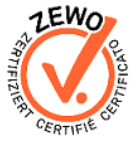

c/o Schweizer Paraplegiker-Zentrum Guido A. Zäch Strasse 1 CH – 6207 Nottwil Tel. +41 (0)41 939 62 80 Fax +41 (0)41 939 62 81

FST Zweigstelle Nottwil FST Zweigstelle Brissago c/o Clinica Hildebrand via Crodolo CH - 6614 Brissago Tel. +41 (0)91 786 87 88

### ✓ Lancer l'hyperterminal

Permet de lancer le logiciel « Hyperterminal » afin de tester le boîtier.

| E Configuration         | $\nabla A$ |             |         | x       |
|-------------------------|------------|-------------|---------|---------|
| Général Pilotage Avancé |            |             |         |         |
| Vidéo                   |            |             |         |         |
| Source vidéo            | HP HD We   | bcam [Fixed | ] ,     | r       |
| Résolution              |            | 640x480     |         |         |
| Images par seconde      |            | 3           | 0       |         |
|                         |            |             | Stop    |         |
|                         |            |             |         |         |
|                         |            |             |         |         |
| Module CWI              |            |             |         |         |
| Port utilisé            | COM4       | ▼ Co        | nnecter |         |
| Rafraîchissement        |            |             | 50 🌻    |         |
| Capteurs de proximité   | activités  | A           | vancé   |         |
| Lancer hyperterminal    |            | l           | ancer   |         |
|                         |            |             |         |         |
|                         |            |             |         |         |
|                         |            |             |         |         |
|                         |            |             |         |         |
| Annuler                 |            |             | Enreg   | gistrer |

FST Siège principal / Hauptsitz Charmettes 10b - CP CH – 2006 Neuchâtel Tél. +41 (0)32 732 97 77 (f) Tel. +41 (0)32 732 97 97 (d) Fax +41 (0)32 730 58 63

info@fst.ch

www.fst.ch www.mieuxvivrewww.besserelebensg ualitaet.ch Banque: BCN - Z 3521.16.43

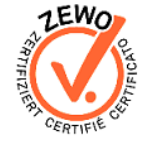

FST Zweigstelle Nottwil

c/o Schweizer Paraplegiker-Zentrum Guido A. Zäch Strasse 1 CH – 6207 Nottwil Tel. +41 (0)41 939 62 80 Fax +41 (0)41 939 62 81

#### FST Zweigstelle Brissago

c/o Clinica Hildebrand via Crodolo CH - 6614 Brissago Tel. +41 (0)91 786 87 88

### Configuration des capteurs

Cet écran est séparé en trois zones distinctes :

#### ✓ Activation des capteurs

Située en haut à gauche, elle permet d'activer les capteurs par rapport à ceux qui ont été branchés sur le boitier. Chaque tentacule est composée de trois capteurs qui représente un côté du fauteuil roulant. Par exemple, le groupe C permet d'activer les capteurs situés à l'avant.

#### ✓ Configuration des seuils

Chaque capteur peut être configuré par rapport à deux seuils de distance.

#### • Orange

Correspond à la zone d'avertissement. Dès que cette valeur est atteinte par un capteur, la zone correspondante de l'ellipse se verra colorée. Par défaut, cette valeur est configurée à 40 cm.

#### 0 Rouge

Correspond à la zone de danger. Dès que cette valeur est atteinte par un capteur, la zone correspondante de l'ellipse se verra colorée. Par défaut, cette valeur est configurée à 20 cm.

#### ✓ Configuration générale des capteurs

#### • Arrêt automatique

Lorsque cette case est cochée et qu'un capteur arrive dans la zone rouge, le fauteuil est automatiquement stoppé.

#### Ellipse colorée 0

Active la coloration de l'ellipse. Dans le cas où cette case est décochée, l'ellipse sera transparente.

#### • Affichage de la zone orange

Lorsque cette case est cochée, la zone d'avertissement (orange) est affichée sur l'ellipse.

#### • Affichage des obstacles

Active les repères à côté de l'ellipse qui permet une meilleure visibilité des obstacles.

FST Siège principal / Hauptsitz

info@fst.ch

CH – 2006 Neuchâtel Tél. +41 (0)32 732 97 77 (f) Tel. +41 (0)32 732 97 97 (d) Fax +41 (0)32 730 58 63 fst.ch

www.mieuxvivrewww.besserelebensa ualitaet.ch Banque: BCN - Z 3521.16.43

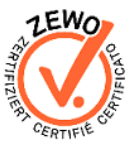

c/o Schweizer Paraplegiker-Zentrum Guido A. Zäch Strasse 1 CH – 6207 Nottwil Tel. +41 (0)41 939 62 80 Fax +41 (0)41 939 62 81

FST Zweigstelle Nottwil FST Zweigstelle Brissago c/o Clinica Hildebrand via Crodolo CH - 6614 Brissago Tel. +41 (0)91 786 87 88

- o Activer le signal sonore lorsqu'un obstacle est rencontré Dès que la zone de danger est atteinte, un signal sonore est émis toutes les deux secondes tant qu'un obstacle est toujours à portée.
- **Motorisation** 0

Définit le type de motorisation du fauteuil.

| The Configuration                                                                                                    | ×                                                                                                    |
|----------------------------------------------------------------------------------------------------|----------------------------------------------------------------------------------------------------|
| C<br>C<br>C<br>C<br>C<br>C<br>C<br>C<br>C<br>C<br>C<br>C<br>C<br>C                                                                           | $B1$ $40 \text{ cm}^{\circ}$ $B1$ $40 \text{ cm}^{\circ}$ $20 \text{ cm}^{\circ}$ $20 \text{ cm}^{\circ}$ $D1$ $40 \text{ cm}^{\circ}$ $20 \text{ cm}^{\circ}$ $D1$ $40 \text{ cm}^{\circ}$ $20 \text{ cm}^{\circ}$ $D2$ $40 \text{ cm}^{\circ}$ $D2$ $40 \text{ cm}^{\circ}$ $D2$ $40 \text{ cm}^{\circ}$ $D2$ $40 \text{ cm}^{\circ}$ $D2$ $40 \text{ cm}^{\circ}$ $D3$ $40 \text{ cm}^{\circ}$ |
| <ul> <li>Affichage des obstacles</li> <li>Activer le signal sonore lorsqu'un obstacle est rencontré</li> <li>Motorisation : Avant</li> </ul> | 20 cm       20 cm       20 cm       20 cm         40 cm       40 cm       40 cm       20 cm       20 cm         20 cm       20 cm       20 cm       20 cm       Enregistrer                                                                                                    |

FST Siège principal / Hauptsitz Charmettes 10b – CP www.fst.ch CH – 2006 Neuchâtel Tél. +41 (0)32 732 97 77 (f) Tel. +41 (0)32 732 97 97 (d) Fax +41 (0)32 730 58 63 <u>fst.ch</u>

info@fst.ch

www.mieuxvivrewww.besserelebensg ualitaet.ch Banque: BCN - Z 3521.16.43

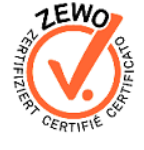

FST Zweigstelle Nottwil

Fax +41 (0)41 939 62 81

FST Zweigstelle Brissago c/o Clinica Hildebrand c/o Schweizer Paraplegiker-Zentrum via Crodolo Guido A. Zäch Strasse 1 CH - 6614 Brissago CH – 6207 Nottwil Tel. +41 (0)91 786 87 88 Tel. +41 (0)41 939 62 80

### Vitesse

La vitesse peut être configurée soit en passant par menu « Fichier » puis « Vitesse », soit en cliquant sur le bouton au haut à droite de l'écran qui représente un compteur.

Une fois cliqué, la fenêtre suivante devrait apparaître et permettra à l'utilisateur de choisir parmi cinq vitesses différentes.

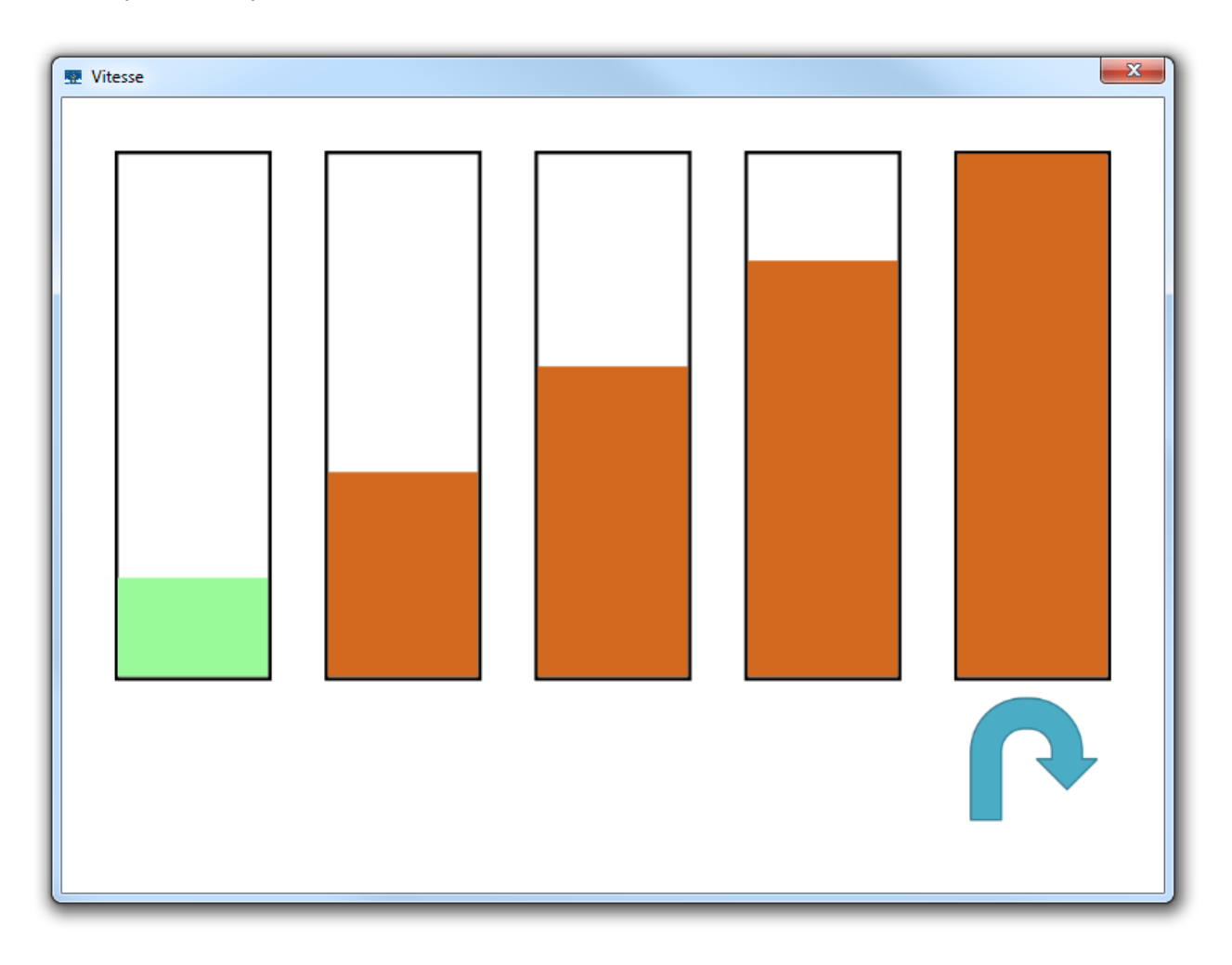

Siège principal / Hauptsitz Charmettes 10b – CP CH – 2006 Neuchâtel

FST

info@fst.ch

Tél. +41 (0)32 732 97 77 (f) Tel. +41 (0)32 732 97 97 (d) Fax +41 (0)32 730 58 63

www.fst.ch www.mieuxvivrefst.ch www.besserelebensq ualitaet.ch

Banque: BCN - Z 3521.16.43

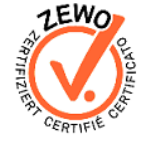

FST Zweigstelle Nottwil c/o Schweizer Paraplegiker-Zentrum Guido A. Zäch Strasse 1 CH – 6207 Nottwil Tel. +41 (0)41 939 62 80 Fax +41 (0)41 939 62 81

#### FST Zweigstelle Brissago

c/o Clinica Hildebrand via Crodolo CH – 6614 Brissago Tel. +41 (0)91 786 87 88

# Contacteurs

L'accès aux contacteurs se fait via le bouton situé en bas à droite de la fenêtre principale. Cet écran propose trois actions :

- ✓ Module I/O Activation du Module I/O
- Easy Rider
   Activation de l'Easy Rider
- Capteurs Activation des capteurs

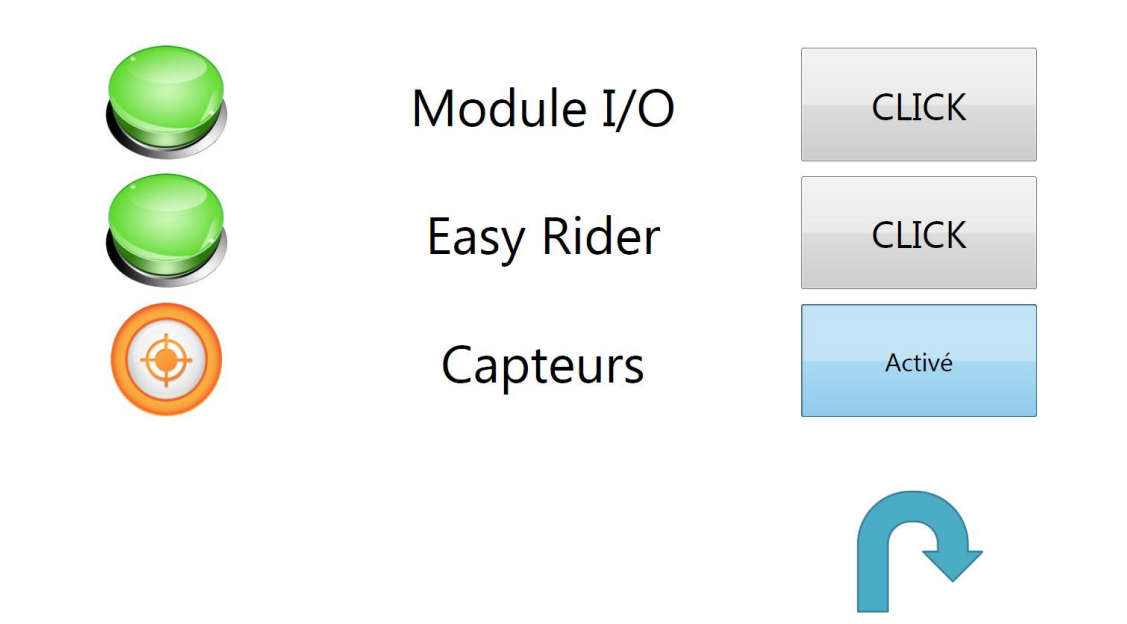

FST Siège principal / Hauptsitz Charmettes 10b – CP CH – 2006 Neuchâtel Tél. +41 (0)32 732 97 77 (f) Tel. +41 (0)32 732 97 97 (d) Fax +41 (0)32 730 58 63

www.fst.ch www.mieuxvivrefst.ch www.besserelebensq ualitaet.ch Banque: BCN – Z 3521.16.43

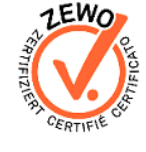

FST Zweigstelle Nottwil c/o Schweizer Paraplegiker-Zentrum Guido A. Zäch Strasse 1 CH – 6207 Nottwil Tel. +41 (0)41 939 62 80 Fax +41 (0)41 939 62 81

FST Zweigstelle Brissago

c/o Clinica Hildebrand via Crodolo CH – 6614 Brissago Tel. +41 (0)91 786 87 88

#### Communication via Hyperterminal

En cas de problème il peut être intéressant de communiquer directement avec la CWI-board via l'HyperTerminal de Windows.

On accède à l'HyperTerminal par le menu « démarrer », « Tous les programmes », « Accessoires », « Communication », « HyperTerminal ». Il faut ensuite donner un nom quelconque à la connexion et sélectionner le port COM correspondant au module CWI-board. Les commandes à envoyer sont les suivantes (elles doivent toutes se terminer par un retour à la ligne) :

- « I couleur » : « couleur » peut être soit 'd' soit 'g'. Allume les leds, 'd' pour la led rouge et 'g' pour la led verte.
- « p pot power » : « pot » peut être soit 0 soit 1 et « power » une valeur entre 0 et 100. Définie la valeur « power » en pourcent du potentiomètre sélectionné « pot ». « pot » = 0 pour le potentiomètre qui fait tourner le fauteuil et « pot » = 1 pour le potentiomètre qui fait avancer (ou reculer) le fauteuil.
- « q pot » : « pot » peut être soit 0 soit 1. Renvoie la valeur du potentiomètre sélectionnée. « pot » = 0 pour le potentiomètre qui fait tourner le fauteuil et « pot » = 1 pour le potentiomètre qui fait avancer (ou reculer) le fauteuil.
- « S » : Renvoie les informations des capteurs sous la forme suivante : numéro du capteur et niveau de l'obstacle. Par exemple : « 1j5r8r10j » signifie que les capteurs 1 et 10 ont détectés un obstacle de niveau jaune et que les capteurs 5 et 8 ont détectés un obstacle de niveau rouge. Les autres capteurs ne détectent aucun obstacle.
- « i » : Renvoie le texte : « CWI BOARD ».
- « t ms » : Change le temps d'attente avant que la carte n'arrête le fauteuil si celle-ci n'a plus eu de communication avec l'ordinateur. « ms » étant le temps en milliseconde avant l'arrêt du fauteuil si la carte ne reçoit plus de contact de l'ordinateur.
- « A capteurs » : Informe la carte quels sont les capteurs qui doivent être utilisés. « capteurs » est un code binaire de 12 bit où chaque bit représente un capteur si le bit est à 0 le capteur n'est pas utilisé sinon le capteur fonctionne. Par exemple 0b000100010011 signifie que seuls les capteurs 1, 2, 5 et 9 sont utilisés.

#### Cette valeur doit être envoyé en décimale ! 0b000100010011 → 275

« L capteur jaune rouge » : Change les seuils du capteur sélectionné. Où « capteur » est le numéro du capteur (de1 à 12), « jaune » le seuil limite pour le jaune et « rouge » le seuil limite pour le rouge.

FST Siège principal / Hauptsitz Charmettes 10b - CP CH – 2006 Neuchâtel Tél. +41 (0)32 732 97 77 (f) Tel. +41 (0)32 732 97 97 (d) Fax +41 (0)32 730 58 63 fst.ch

info@fst.ch www.fst.ch www.mieuxvivrewww.besserelebensa ualitaet.ch Banque: BCN - Z 3521.16.43

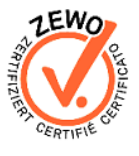

FST Zweigstelle Nottwil FST Zweigstelle Brissago c/o Schweizer Paraplegiker-Zentrum Guido A. Zäch Strasse 1 CH – 6207 Nottwil Tel. +41 (0)41 939 62 80 Fax +41 (0)41 939 62 81

c/o Clinica Hildebrand via Crodolo CH - 6614 Brissago Tel. +41 (0)91 786 87 88

- « d stopAuto » : Définit si la carte stop automatiquement le fauteuil ou non lorsque les capteurs détectent un obstacle. Si « stopAuto » = 1 le fauteuil s'arrête automatiquement, sinon il ne s'arrête pas.
- « m motorisation » : Définit le type de motorisation : si « motorisation » = 0 la motorisation est à l'avant, si « motorisation » = 1 la motorisation est au milieu, si « motorisation » = 2 la motorisation est à l'arrière.
- « r » : fait un pseudo « reset » de la communication entre l'ordinateur et la carte.

Siège principal / Hauptsitz

Charmettes 10b – CP CH – 2006 Neuchâtel Tél. +41 (0)32 732 97 77 (f) Tel. +41 (0)32 732 97 97 (d) Fax +41 (0)32 730 58 63

FST info@fst.ch

 -CP matel <sup>77</sup> (f) <sup>77</sup> (d) <sup>863</sup> <u>fst.ch</u> www.besserelebe

www.besserelebensq ualitaet.ch Banque: BCN – Z 3521.16.43

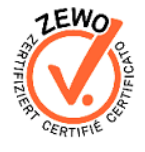

FST Zweigstelle Nottwil c/o Schweizer

c/o Schweizer Paraplegiker-Zentrum Guido A. Zäch Strasse 1 CH – 6207 Nottwil Tel. +41 (0)41 939 62 80 Fax +41 (0)41 939 62 81

FST Zweigstelle Brissago

c/o Clinica Hildebrand via Crodolo CH – 6614 Brissago Tel. +41 (0)91 786 87 88

# Dépannages

#### Le programme d'installation ne démarre pas

Si vous avez mis le cd-rom dans votre ordinateur et que le programme d'installation n'a pas démarré. Ouvrez votre « Poste de travail », ouvrez le cd-rom CWI et lancez « setup.exe » en double-cliquant sur l'icône. Si le programme d'installation ne se lance toujours pas entrez l'adresse suivante dans votre navigateur internet : http://www.fst.ch/soft/cwi/setup.exe enregistrez le fichier puis lancez le en doublecliquant sur l'icône.

Si le problème persiste contactez la FST.

### **Avertissement**

Attention : la FST décline toute responsabilité en cas de problème : physique, informatique ou quel qu'il soit, induit par l'utilisation ou l'installation de ce logiciel.

FST Siège principal / Hauptsitz Charmettes 10b - CP CH – 2006 Neuchâtel Tél. +41 (0)32 732 97 77 (f) Tel. +41 (0)32 732 97 97 (d) Fax +41 (0)32 730 58 63 fst.ch

info@fst.ch www.fst.ch

www.mieuxvivrewww.besserelebensa ualitaet.ch Banque: BCN - Z 3521.16.43

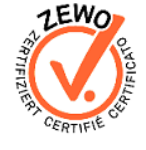

FST Zweigstelle Nottwil FST Zweigstelle Brissago c/o Schweizer Paraplegiker-Zentrum Guido A. Zäch Strasse 1 CH - 6207 Nottwil Tel. +41 (0)41 939 62 80 Fax +41 (0)41 939 62 81

c/o Clinica Hildebrand via Crodolo CH – 6614 Brissago Tel. +41 (0)91 786 87 88